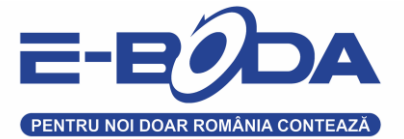

## Instructiuni actualizare software SMARTPHONE ANDROID 4" E-BODA ECLIPSE G400M

Va rugam ca inainte de executarea procedurii de actualizare software sa va asigurati ca acumulatorul dispozitivului dumneavoastra este incarcat 100% si ca ati facut o copie de rezerva pentru datele importante de pe acest produs. Totodata asigurati-va ca dispozitivul dumneavoastra este conectat la internet prin reteaua wireless (Wi-Fi).

Pentru realizarea actualizarii software va rugam sa urmati pasii de mai jos:

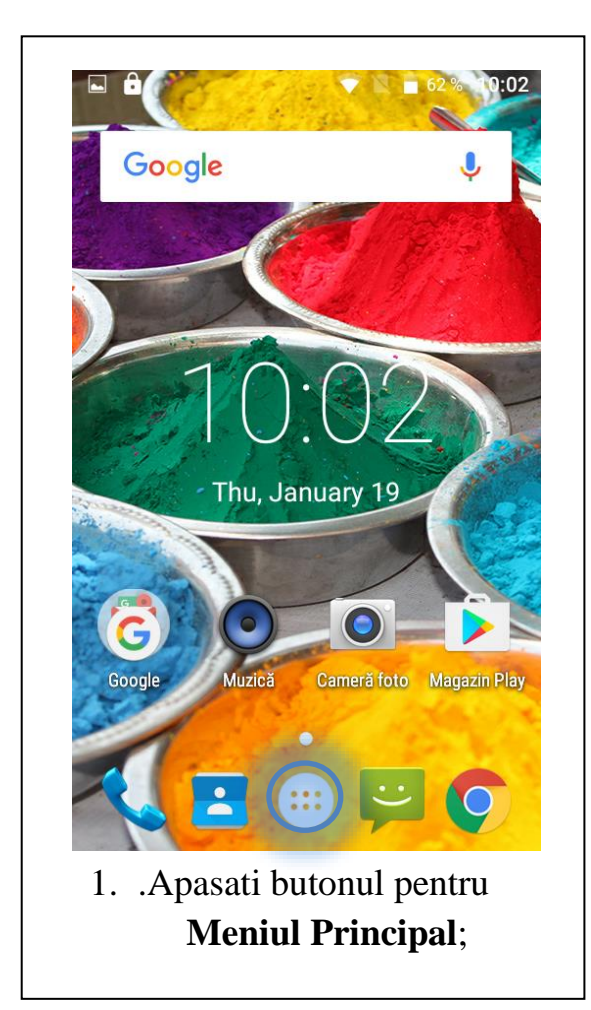

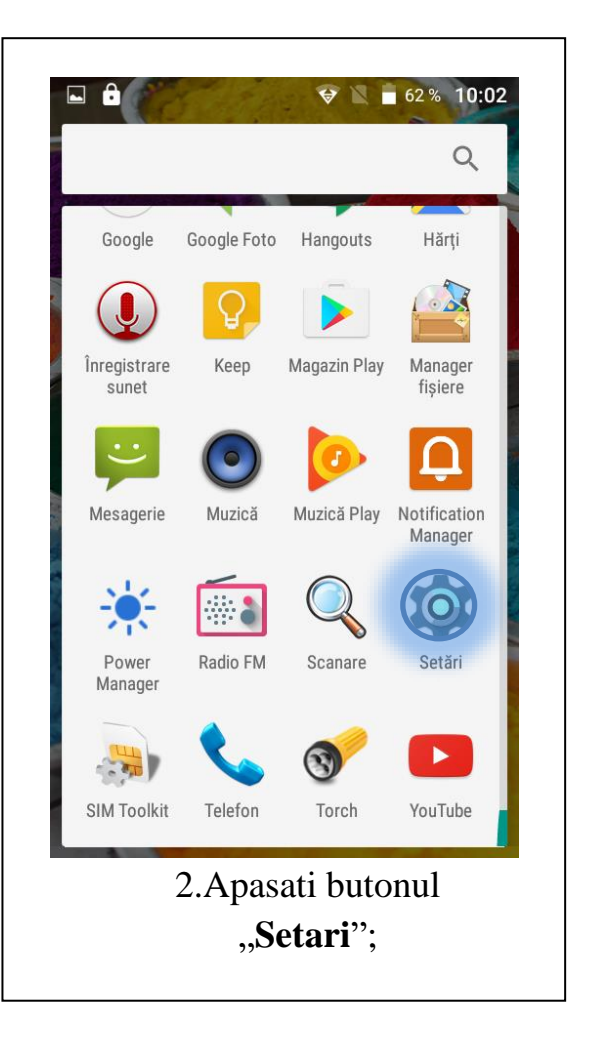

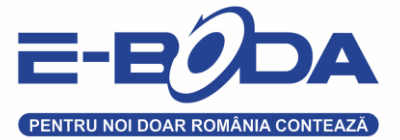

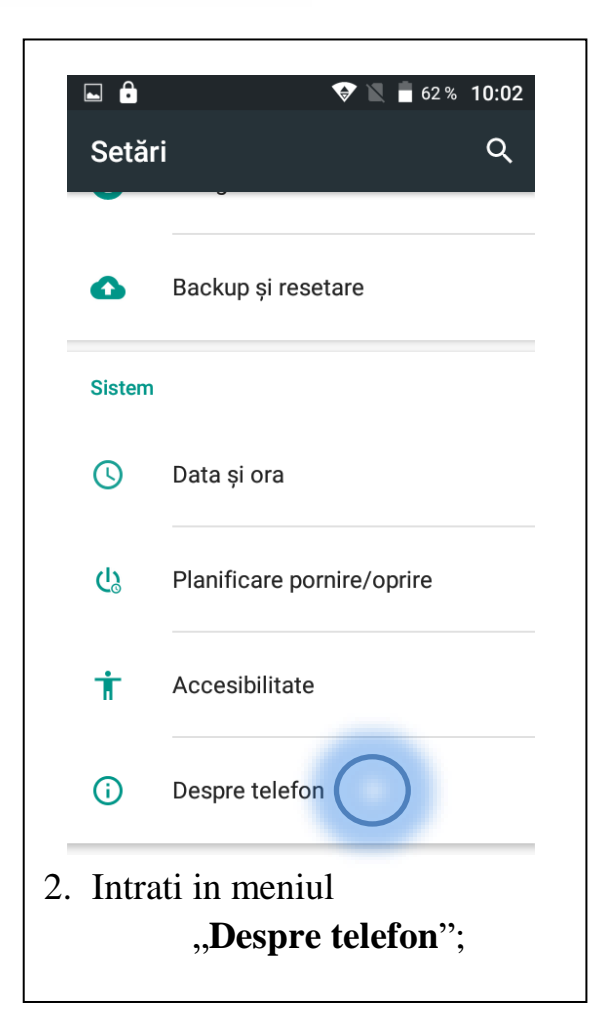

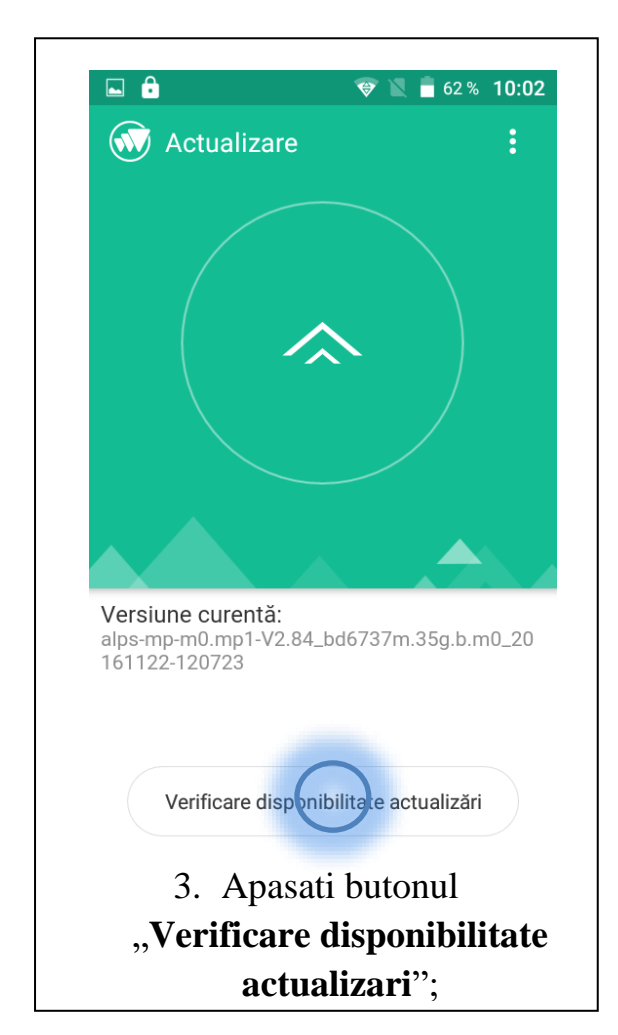

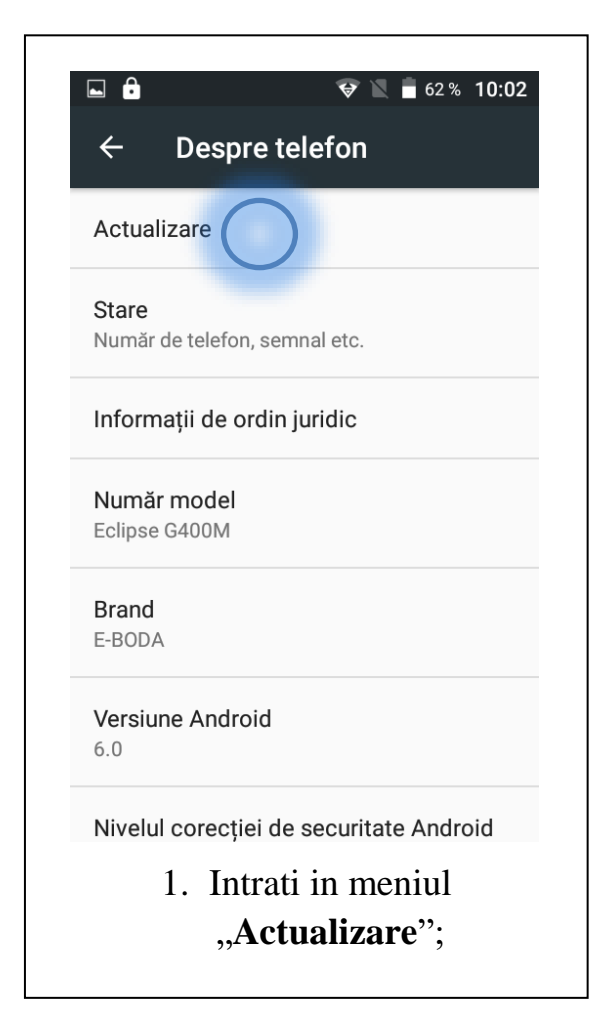

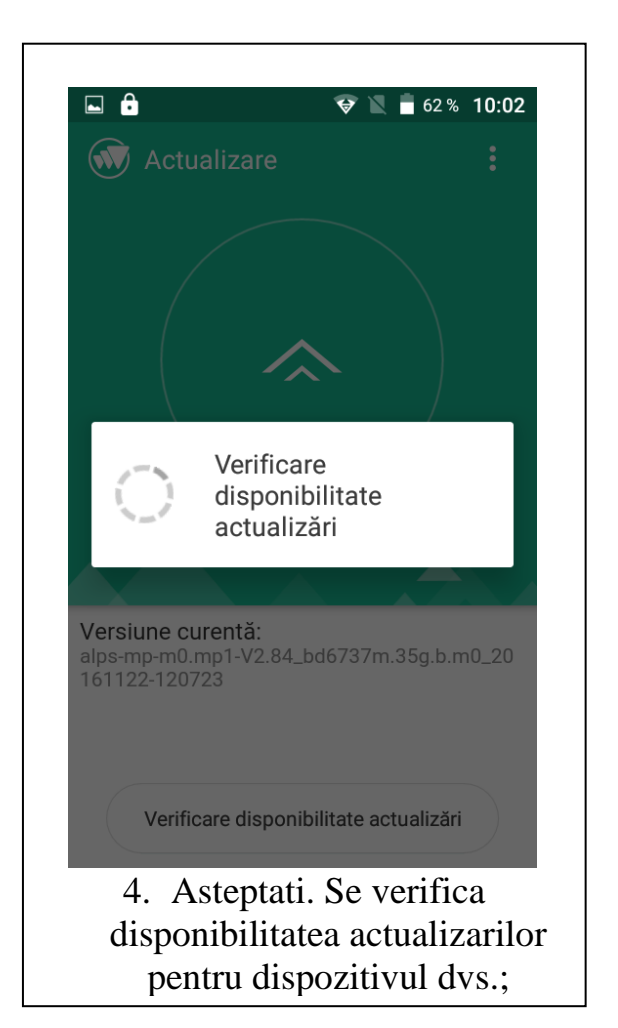

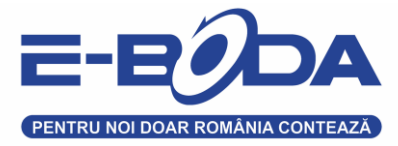

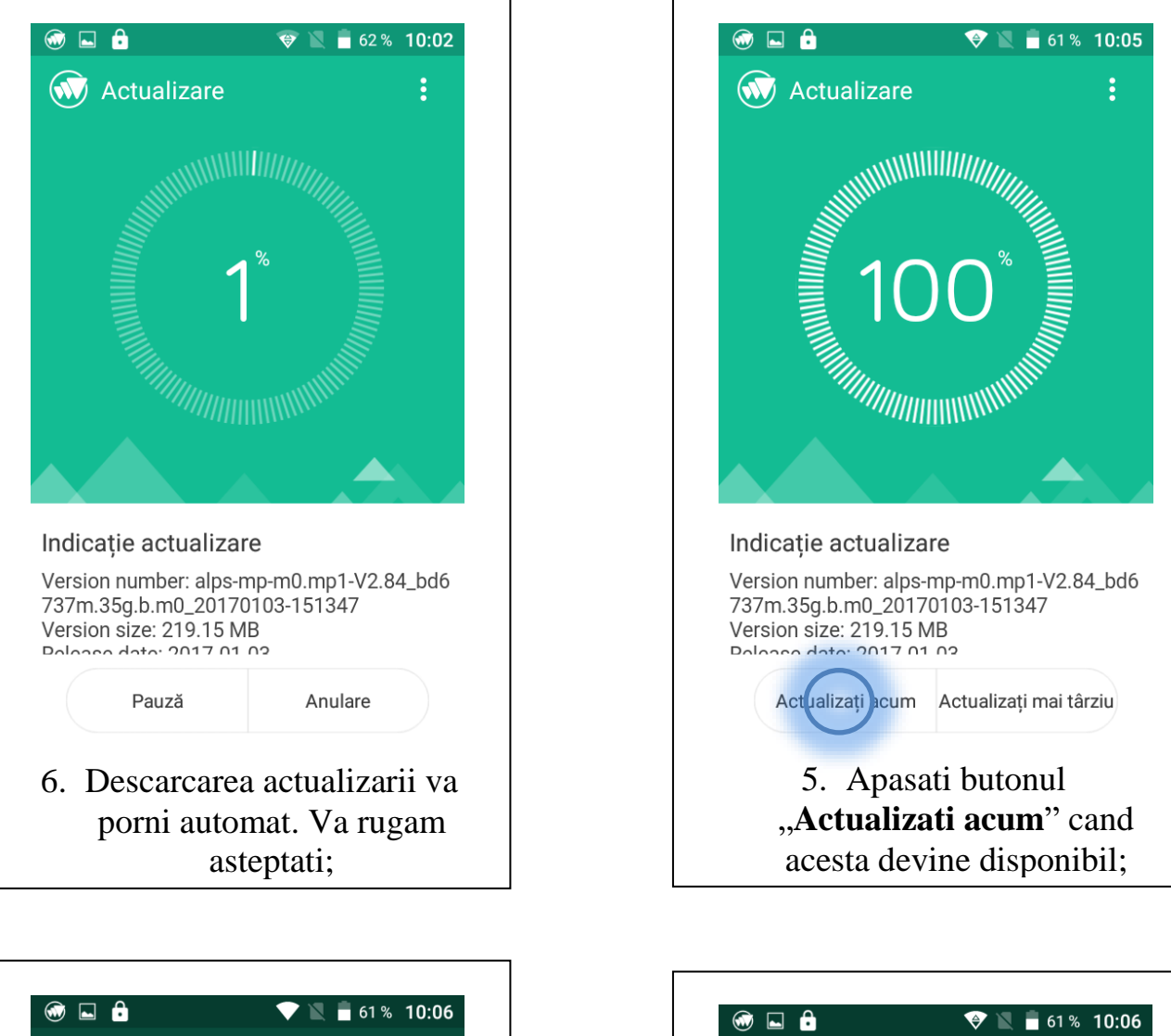

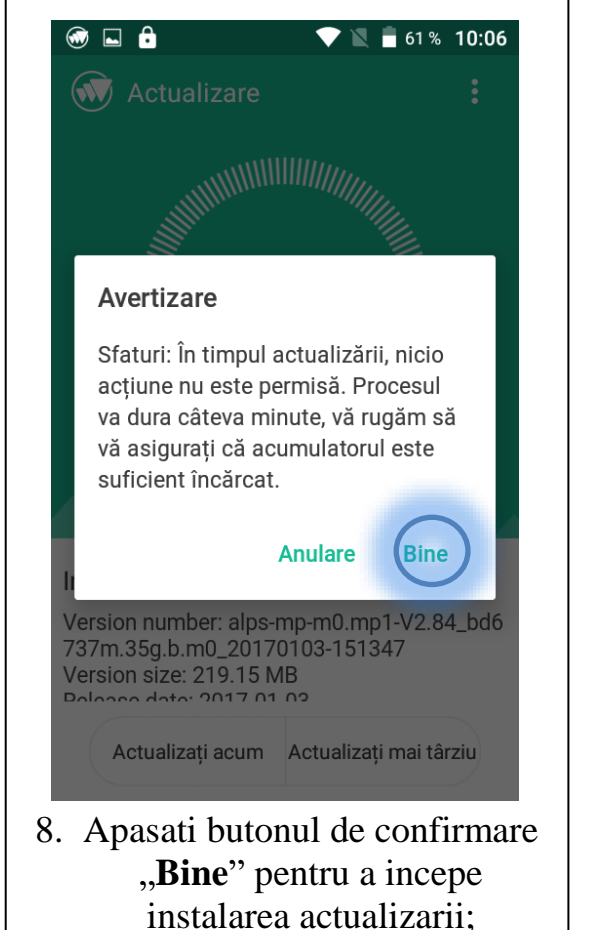

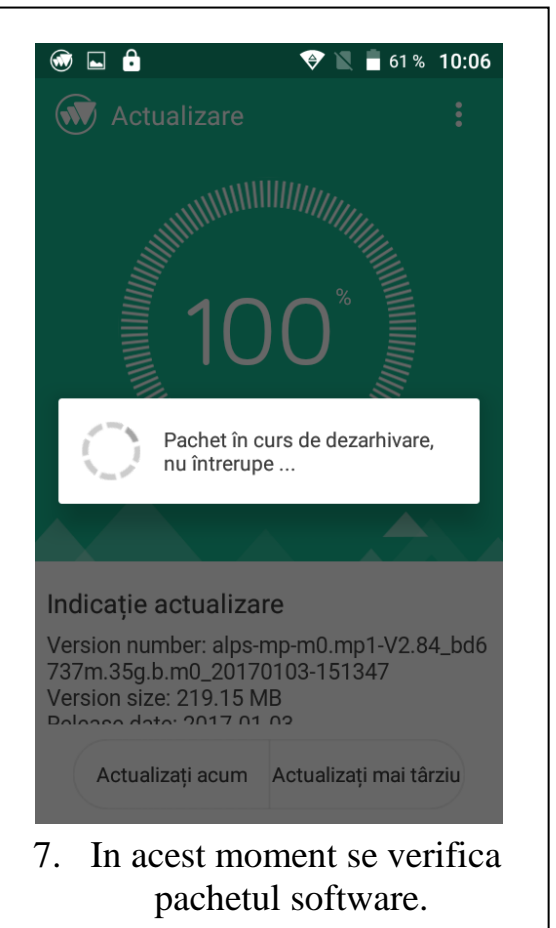

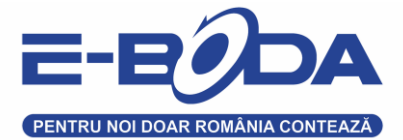

Odata ce verificarea a avut loc, dispozitivul dumneavoastra se va restarta. In urmatoarele minute se executa instalarea actualizarii software. Acest proces poate dura intre 8 si 15 minute. Va rugam ca in tot acest timp sa nu folositi telefonul sau sa apasati pe butoane, in caz contrar, existand posibilitatea de a bloca telefonul.

Intregul proces se incheie odata cu afisarea pe ecran a optiunii de deblocare. Din acest moment, puteti folosi telefonul si sa va bucurati de ultima versiune software.

> Va multumim, Echipa E-Boda